Integrity and Compassion Inspired by the

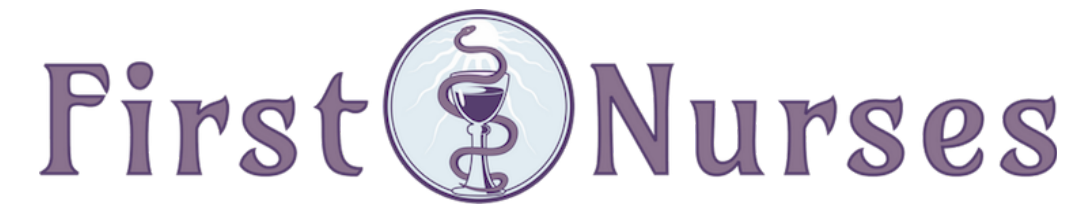

info@firstnurses.com | 17050 Pilkington Rd Suite 220 Lake Oswego OR 97035 | (564) 225-0966

How to Check In for Your Appointment

Please complete these steps before your scheduled appointment. This will take between 15 and 45 minutes.

Start on the First Nurses Patient Portal Page located at https://www.firstnurses.com/first-nurses-patient-portal/

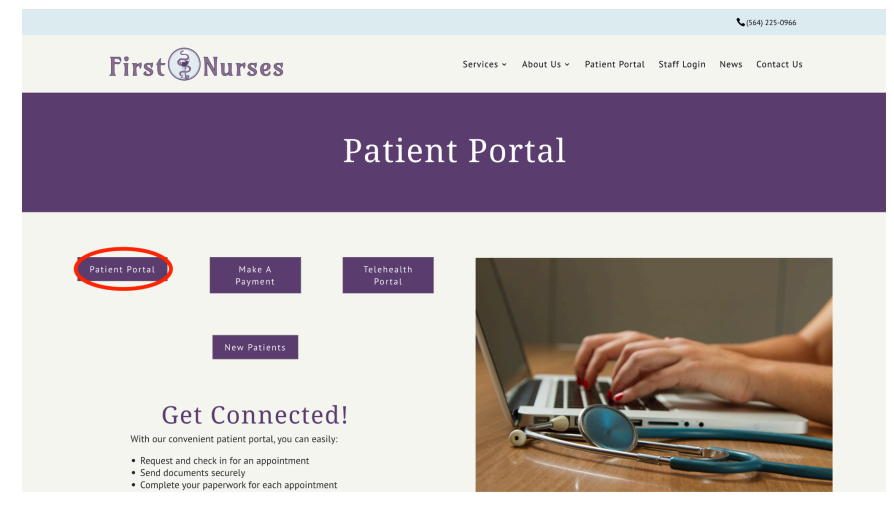

Clicking the purple "Patient Portal" button brings you to this page

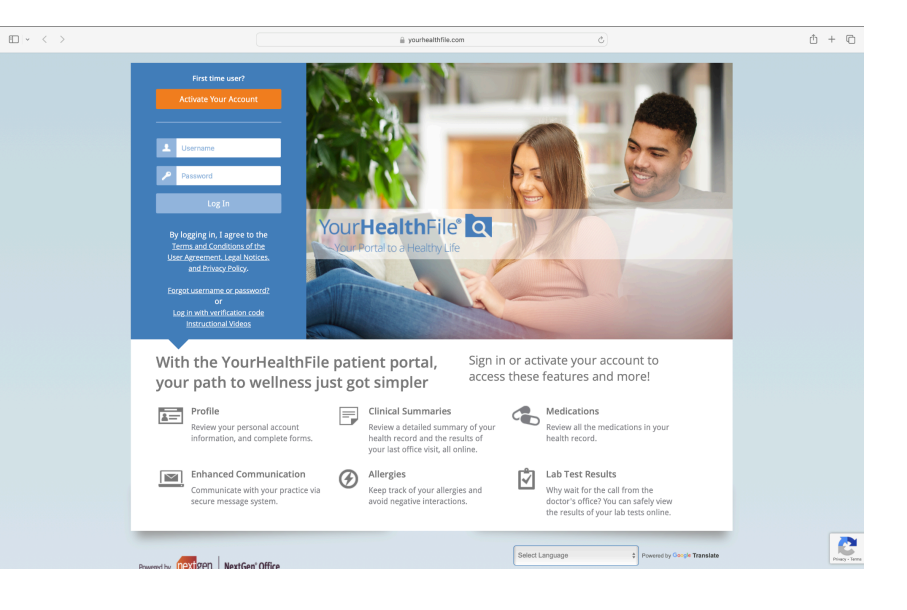

Once you have logged on (on the left) you see this page. You can check in for your appointment using this button.

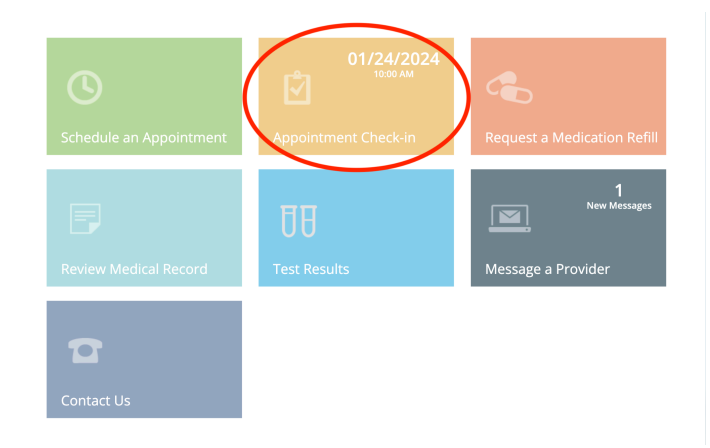

Use the menu on the left hand side to navigate to upcoming appointments and click "check in"

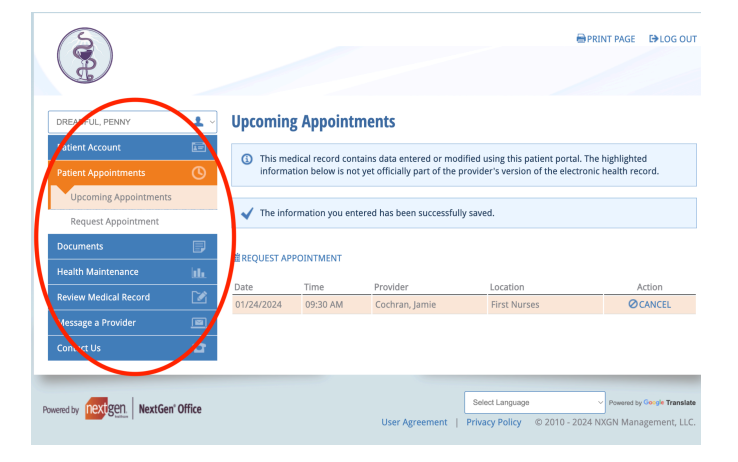

## If this page doesn't appear, click the logo in the left upper corner.

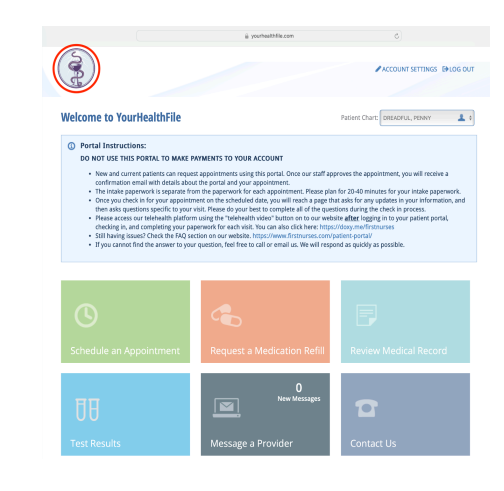

## This is the first page of the check in process

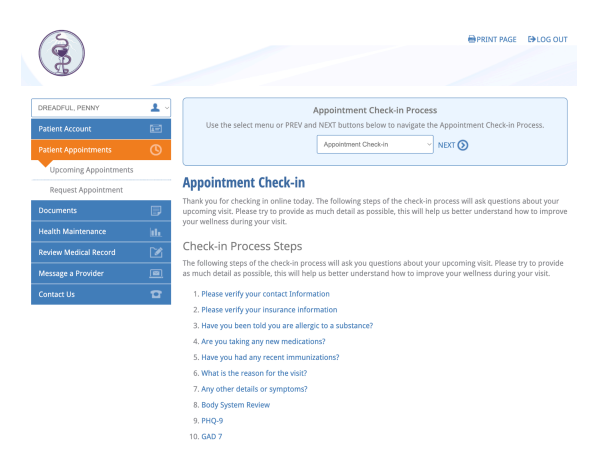

You can change or update your information from here. Click 'next' when you're ready to move forward.

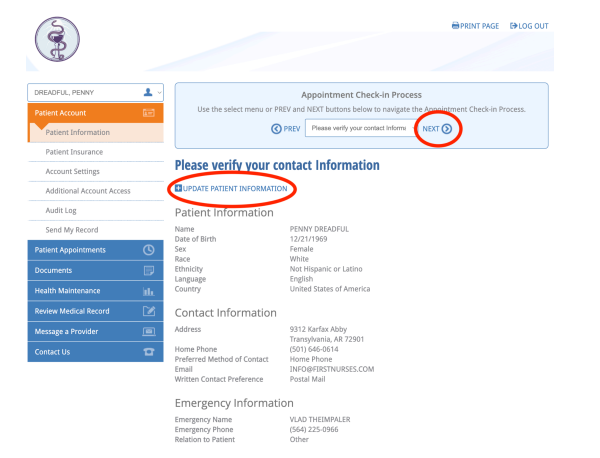

There is a 'drop down' menu for common allergies.

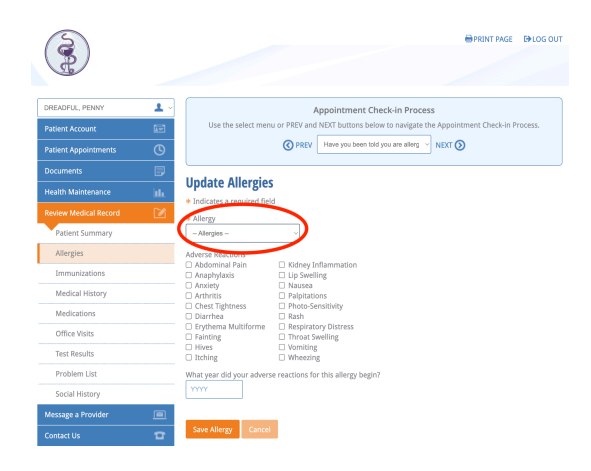

Say you need to add an allergy. Click the 'add allergy' plus sign

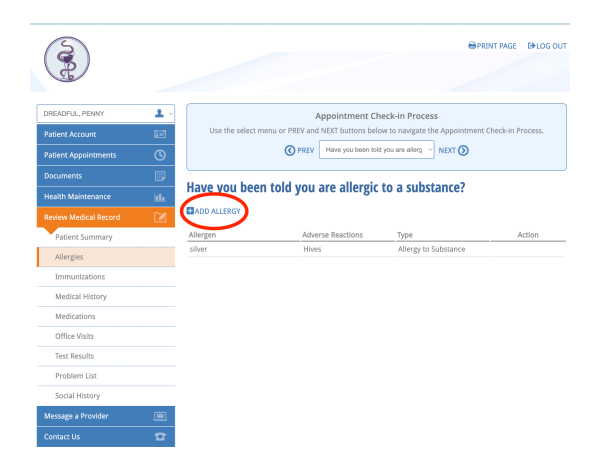

If your specific allergy is not listed, pick 'other' and type in your allergy

| DREADFUL, PENNY       | Appointment Check-in Process                                                                    |
|-----------------------|-------------------------------------------------------------------------------------------------|
| Patient Account       | Use the select menu or PREV and NEXT buttons below to navigate the Appointment Check-in Process |
| Patient Appointments  | O PREV Have you been told you are allerg      NEXT                                              |
| Documents             |                                                                                                 |
| Health Maintenance    | Update Allergies                                                                                |
|                       | * Indicates a required field                                                                    |
| Review Medical Record | Allergy * Allergy                                                                               |
| Patient Summary       | Other Allergies ~                                                                               |
| Allergies             | Search Allergies                                                                                |
| Immunizations         | Search an allergy                                                                               |
| Medical History       | Adverse Reactions                                                                               |
| Medications           | Anaphylaxis Lip Swelling                                                                        |
| Office Visits         | Anxiety Divisea                                                                                 |
| Test Results          | Chest Tightness Photo-Sensitivity Diarrhea Rash                                                 |
|                       | Erythema Multiforme Respiratory Distress                                                        |
| Problem List          | Fainting     Inroat swelling     Vomiting                                                       |
| Social History        | Itching     Wheezing                                                                            |
| Message a Provider    | What year did your adverse reactions for this allergy begin?                                    |
| Contact Us            |                                                                                                 |
|                       |                                                                                                 |
|                       | Save Allergy Cancel                                                                             |

Once you save this information, the 'allergies' screen will be updated. Continue with the check in using the 'next' arrow as before.

<u>Always save your changes with the orange button at the bottom of the screen.</u>

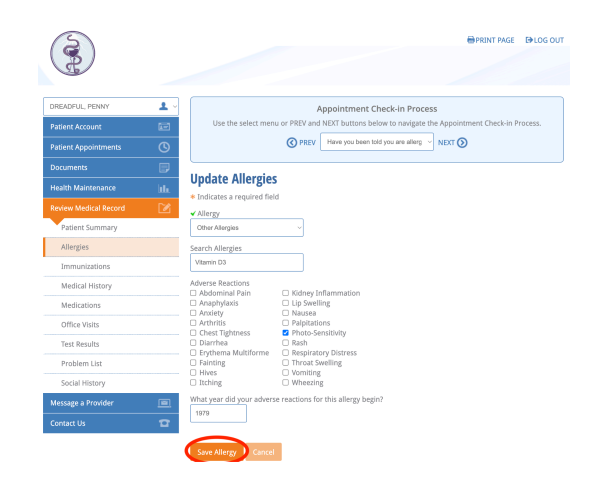

Please complete the questions to the best of your ability. The first set of questions are about the reason you are being seen.

| 3                     |     | BPRINT PAGE DLOG OUT                                                                                                    |
|-----------------------|-----|----------------------------------------------------------------------------------------------------|
| E                     |     |                                                                                                    |
| DREADELE BENNY        | •   |                                                                                                    |
| Patient Account       |     | Appointment Check-in Process<br>Use the select menu or PREV and NEXT buttons below to navigate the Appointment Check-in Process.           |
| Patient Appointments  | 0   | PREV What is the reason for the visit?      NDIT ()                                                                                        |
| Documents             |     | When to dee means for the state?                                                                                                    |
| Health Maintenance    | bb. | what is the reason for the visit?                                                                                                    |
| Review Medical Record | 2   | Abnormal Bleeding                                                                                                    |
| Message a Provider    |     |                                                                                                    |
| Contact Us            | a   | Save Reset                                                                                                    |
|                       |     | How long have you experienced this abnormal bleeding?                                                                                      |
|                       |     | MONE THAT 12 MONTE                                                                                                    |
|                       |     | Skin After Injury                                                                                                    |
|                       |     | Do you bleed for a long time after superficial or minor injuries like scratches, razor nicks, minor cuts or puncture<br>roounds?<br>Yes No |
|                       |     | What makes the abnormal bleeding better?<br>transfusions                                                                                   |
|                       |     | What makes the abnormal bleeding worse?<br>scriptd                                                                                         |

You may have other symptoms. Please make sure to also complete the 'Body System Review' section. Remember, you can navigate using the arrow buttons shown here.

You can type any specifics in the space provided. Your details in your words are **very** helpful to staff and our nurse practitioner. Remember to save your changes.

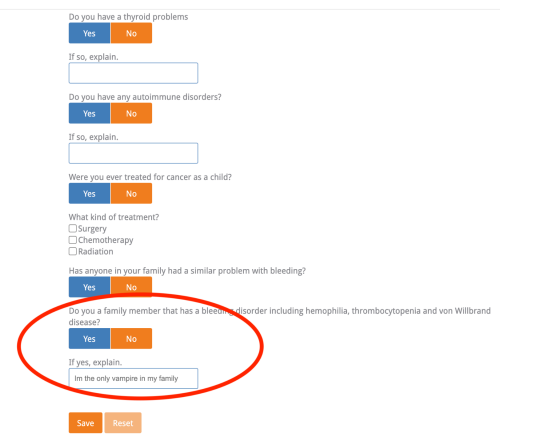

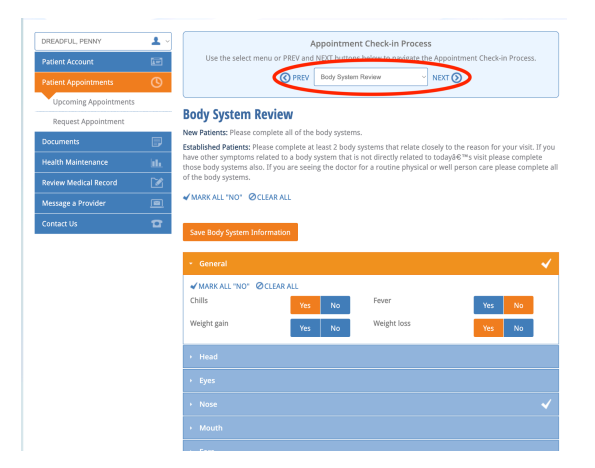

There is a space to add notes at the end of the check in, if needed.

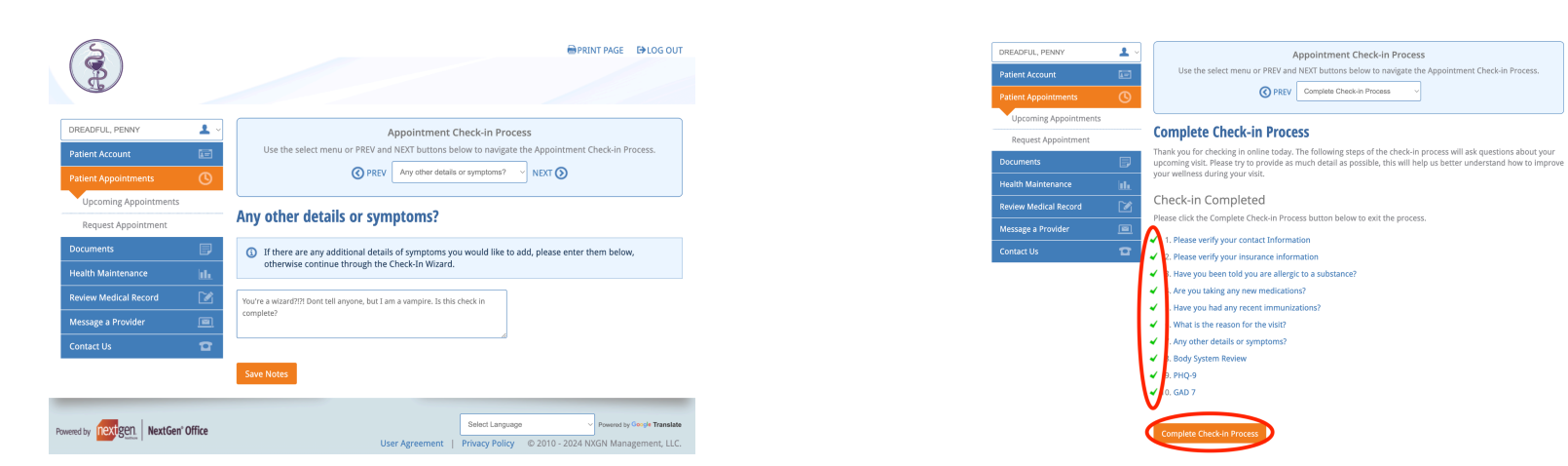

You are now checked in! See you at your appointment!

If you continue to struggle with these instructions, please contact the clinic using your portal, our email info@firstnurses.com, or by phone at (564) 225-0966.

Make sure to click the orange "complete check in process" button!